## Azubi – Infocenter - Kurzanleitung zur Anmeldung

| 12:59 40 <b>E</b>               | інк                                                                                                    | Deutsch v       | Registri<br>Bitte gebe | <b>ierung</b><br>en Sie Ihre Daten an                                                                                                    |   |
|---------------------------------|----------------------------------------------------------------------------------------------------|-----------------|------------------------|----------------------------------------------------------------------------------------------------|---|
| 13:59                           | Azubi Infocenter<br>Bitte melden Sie sich an:<br>EMail<br>Passwort<br>Passwort<br>Registrieren Sie philos dem Konto?<br>Registrieren Sie philos dem Konto?<br>Bie haben noch kein Konto?<br>Bie haben noch kein Konto?<br>Bie haben noch kein Konto?<br>Bie haben noch kein Konto?<br>Bie haben noch kein Konto?<br>Bie haben noch kein Konto? | Cin Verbindung. | Registr<br>little gets | ierung<br>en sie line Daten an<br>Arrede*  Frau  Frau<br>Vormanse*<br>Vormanse*<br>Vormanse*<br>E-Mail*<br>E-Mail* | • |
| Registrierung bitte<br>klicken. | auf "Registrieren"                                                                                                    |                 |                        | ausfüllen                                                                                                    |   |

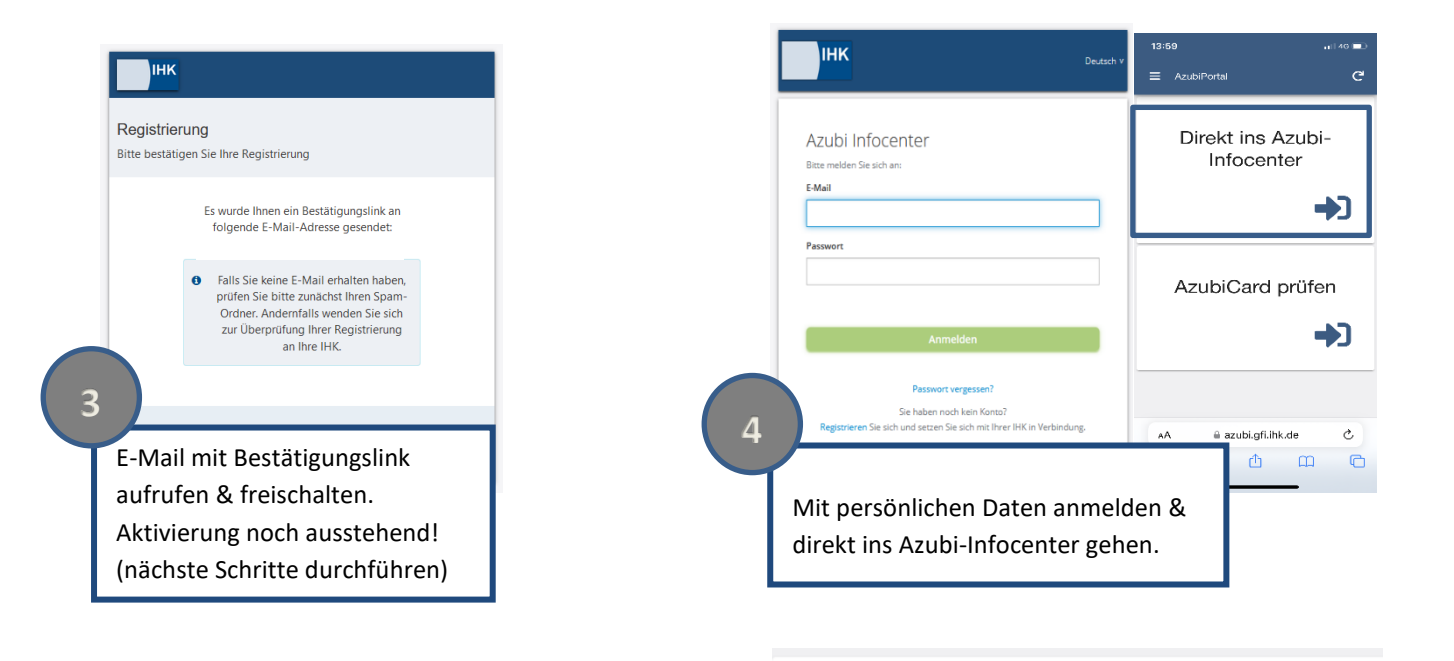

Azubi aktivieren Gib die IHK, die Identnumme

IHK \*

Identnummer \*

Aktivierungscode \*

6GKE4p

8

| Llorzlich | Willkommon  |
|-----------|-------------|
| Herzlich  | vvilikommen |

## Неу

herzlich willkommen im Azubi Infocenter. Hier findest du nützliche Informationen rund u Du hast zwar bereits ein Konto für das Infocenter registriert und konntest dich auch ei für das Infocenter aktivieren.

Um diese Aktivierung abschließen zu können, brauchst du deine  $\ensuremath{\textit{Azubicard}}$  und auch schicken wird.

Hast du alles zur Hand? Dann geht's los!

Postalisch erhaltenen Aktivierungscode

bereithalten

6

Daten eingeben "AZUBI AKTIVIEREN" klicken. Die Registrierung ist nun abgeschlossen. Nun können die Daten zur Ausbildung aufgerufen werden.

mmer von der AzubiCard und den Aktivierungscode ein, um dich hier zu aktivie

5